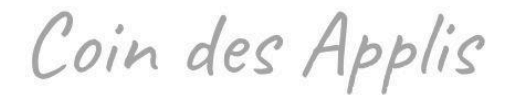

# Spotify

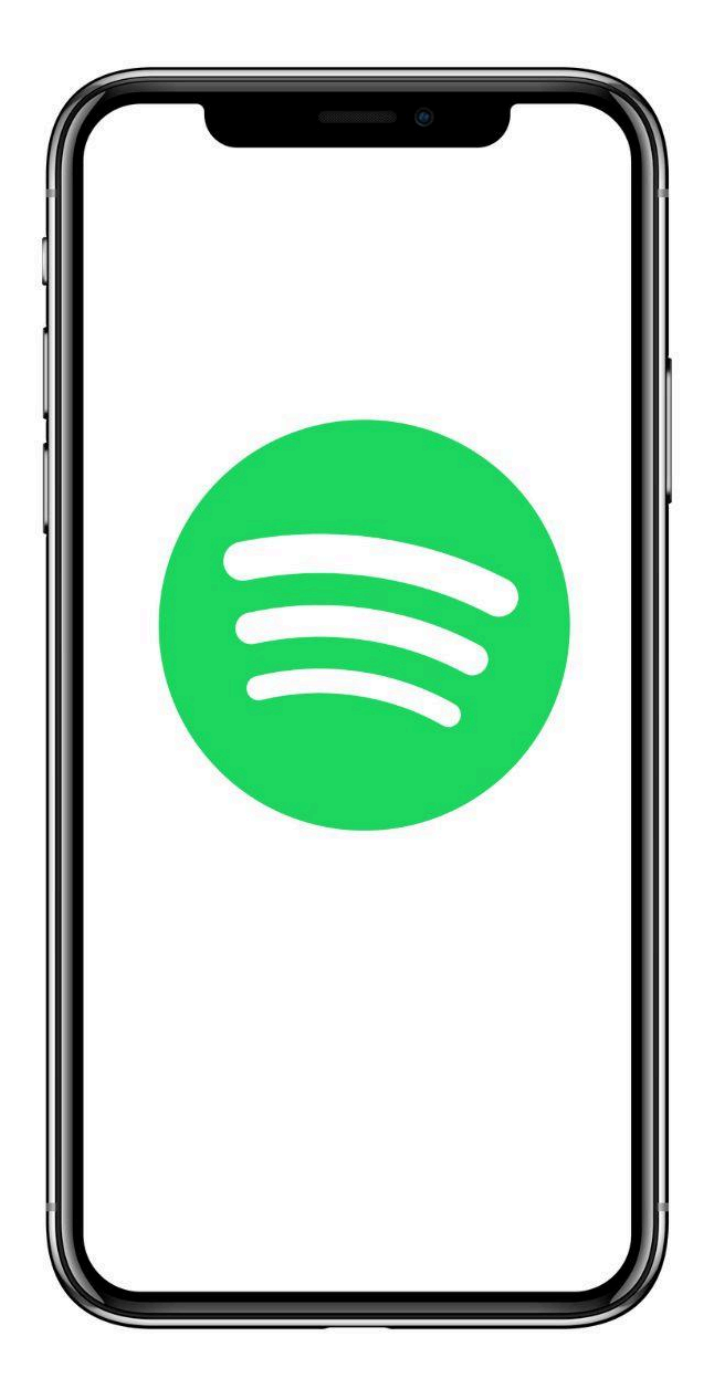

# Niveau intermédiaire

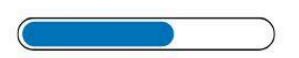

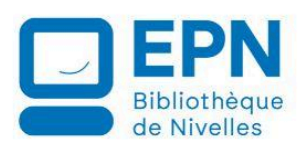

Toutes les captures d'écran présentes dans ce document sont issues de la plateforme Spotify. Elles sont utilisées à des fins pédagogiques, sans but commercial. Ce tutoriel est indépendant et non affilié à Spotify.

## Spotify en quelques mots

Spotify est une plateforme suédoise de streaming audio lancée en 2006 qui propose des millions de titres musicaux et un très grand nombre de podcasts. Elle fonctionne selon un modèle freemium : une version gratuite et des abonnements payants (Premium). Spotify est accessible sur divers appareils, notamment les ordinateurs, smartphones, tablettes. Spotify peut être connecté à un casque ou une enceinte mobile.

#### Les différences entre un compte gratuit et un compte payant :

#### Gratuit

Présence de publicités, écoute uniquement en étant connecté à Internet, que de l'écoute aléatoire dans les playlist et albums, qualité d'écoute basse.

#### Premium

Pas de publicités, on peut télécharger des morceaux à écouter hors connexion, qualité d'écoute supérieure.

L'interface est pratiquement identique sur Android et sur iOS.

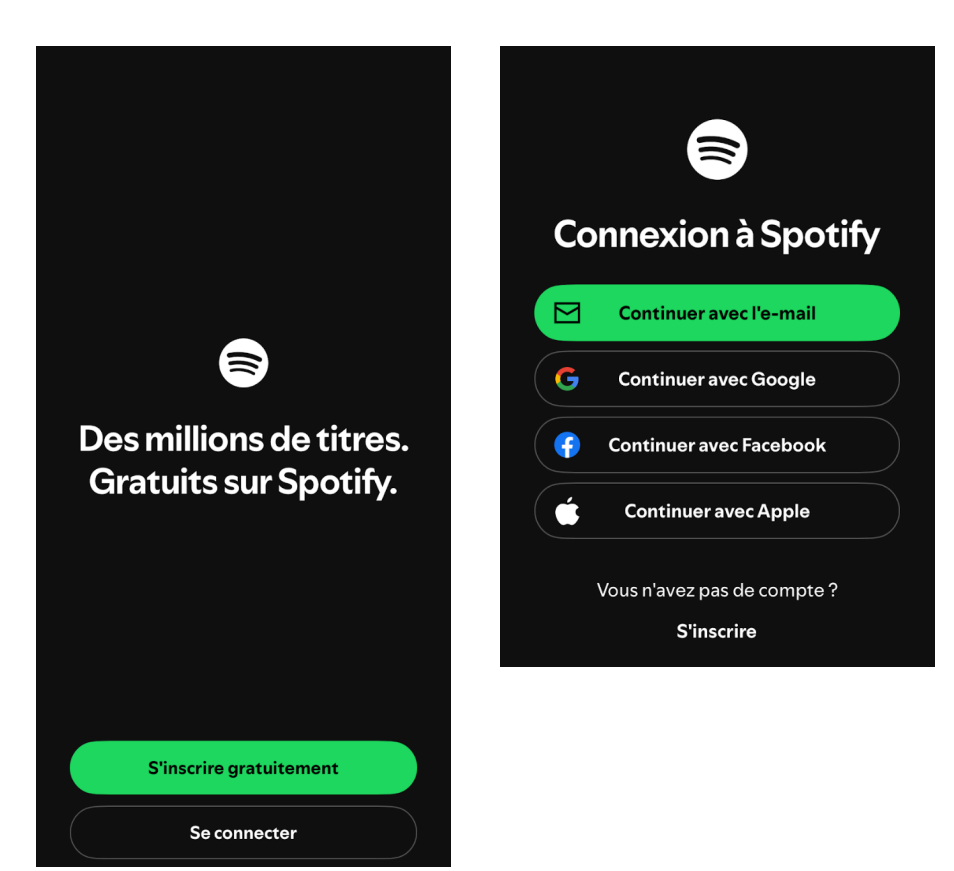

#### Se connecter

Notez que lors de votre inscription Spotify vous demandera de sélectionner 3 artistes que vous appréciez. Soit parmi les propositions affichées, soit en utilisant le champ de recherche. Sur base de ce choix, Spotify crée pour vous une première liste de lecture.

## **L'interface**

Lorsque vous ouvrez Spotify, vous arrivez sur la page d'accueil. Vous y accédez à tout moment en appuyant sur l'icône maison.

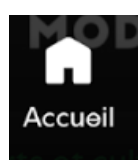

Dans le bas de la page vous trouverez également le moteur de recherche et la bibliothèque. Dans la partie centrale vous pouvez voir les nouveautés des artistes que vous suivez, vos dernières écoutes et des suggestions. Tout cela est filtrable en utilisant les catégories, placées en haut de la page d'accueil.

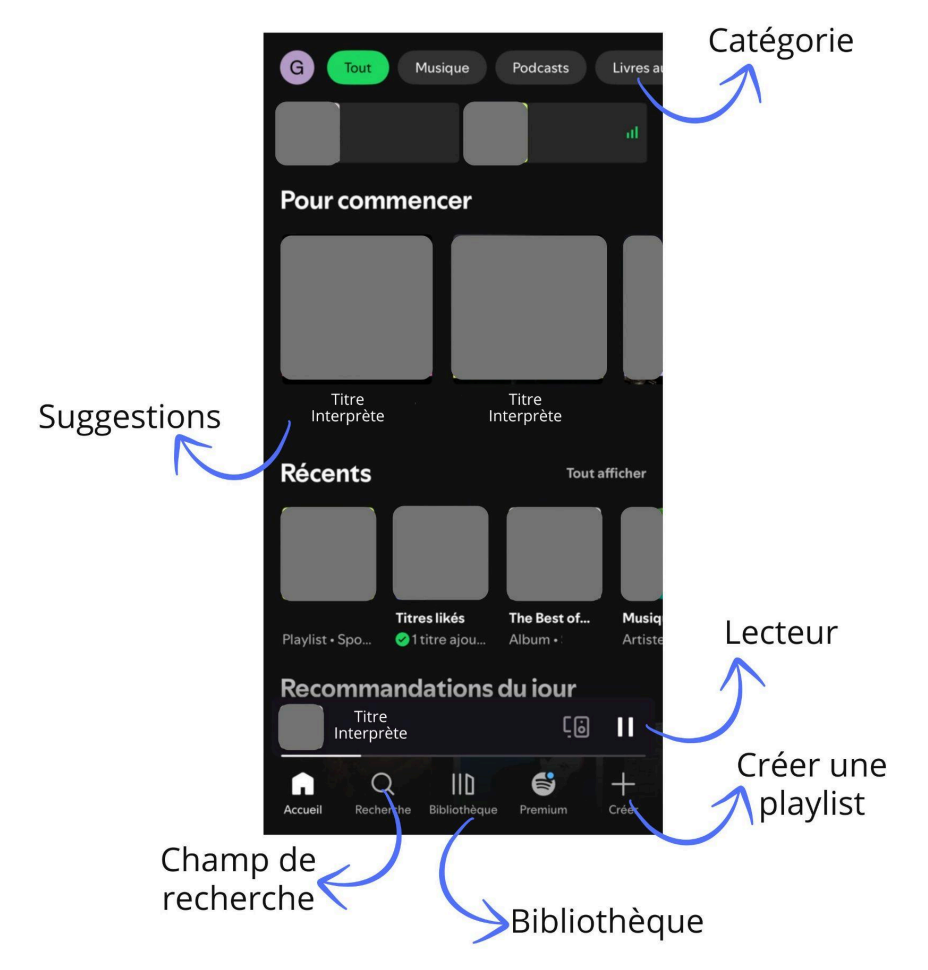

## Rechercher

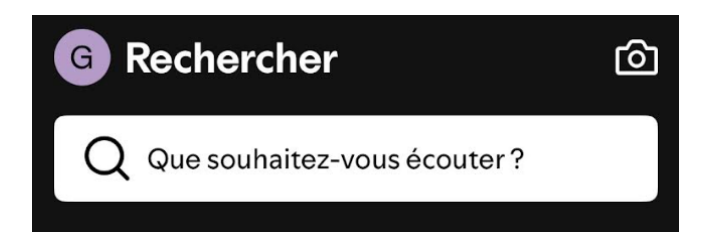

Avec le champ de recherche, vous pouvez trouver :

**Des artistes :** tapez leur nom :  $\rightarrow$  accès à leurs albums, à des playlists, aux titres populaires.

Des titres : tapez le titre et éventuellement le nom de l'artiste.

Des albums : tapez le nom de l'album.

**Des genres :** tapez le genre que vous souhaitez. Ex : jazz, Rock...

Des ambiances : tapez l'ambiance recherchée. Ex : orage, détente...

**Des Podcasts :** tapez le nom du podcast ou le thème qui vous intéresse.

**Des playlists :** tapez le thème que vous voulez. Ex : musique pour la route.

Notez que si vous ne vous souvenez plus d'un titre de chanson mais que vous connaissez les paroles, vous pouvez taper une phrase dans le champ de recherche, Spotify retrouvera la chanson.

Notez également que les comptes officiels vérifiés par Spotify sont reconnaissables par le motif bleu avec une coche.

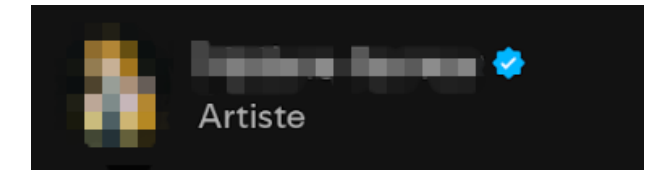

Lorsque vous appuyez sur un artiste, vous accédez à sa fiche.

### Les fiches

Elles sont toutes structurées de la même façon. Selon les artistes il y aura des catégories en plus ou en moins.

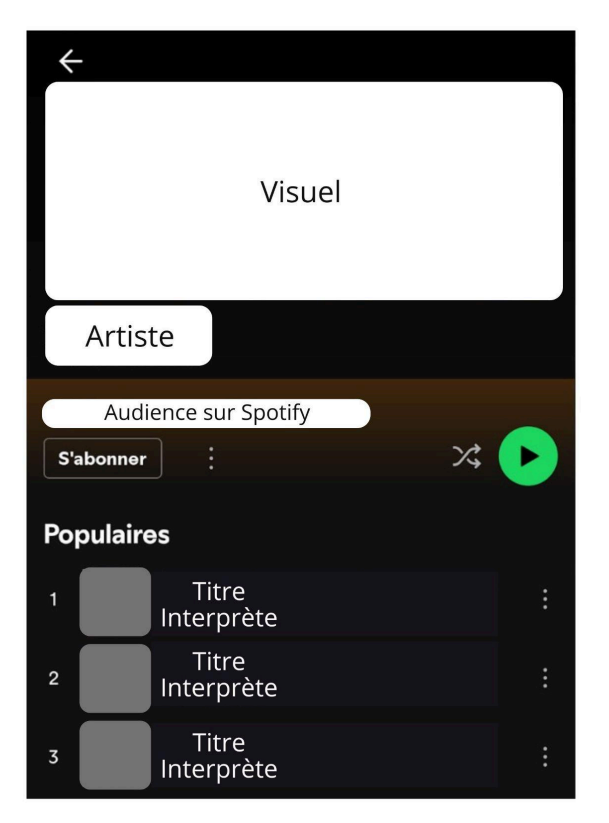

Si vous souhaitez suivre cet artiste, appuyez sur le bouton **S'abonner**. Si vous souhaitez partager cette fiche, appuyez sur le menu (3 petits points) et sélectionnez **Partager**. Pour lancer la lecture, appuyez sur le bouton **Play**.

Sous les titres populaires, vous trouverez d'autres catégories comme par exemple, À propos, les playlists de l'artiste...

# Écouter de la musique

Pour lancer une lecture, vous devez cliquer sur le bouton Play. Le lecteur est placé en bas de l'interface. Pour accéder aux options de ce lecteur, appuyez sur celui-ci.

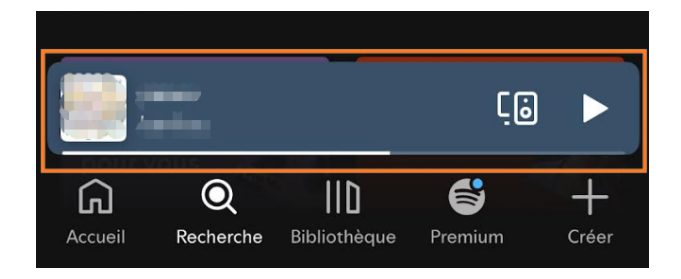

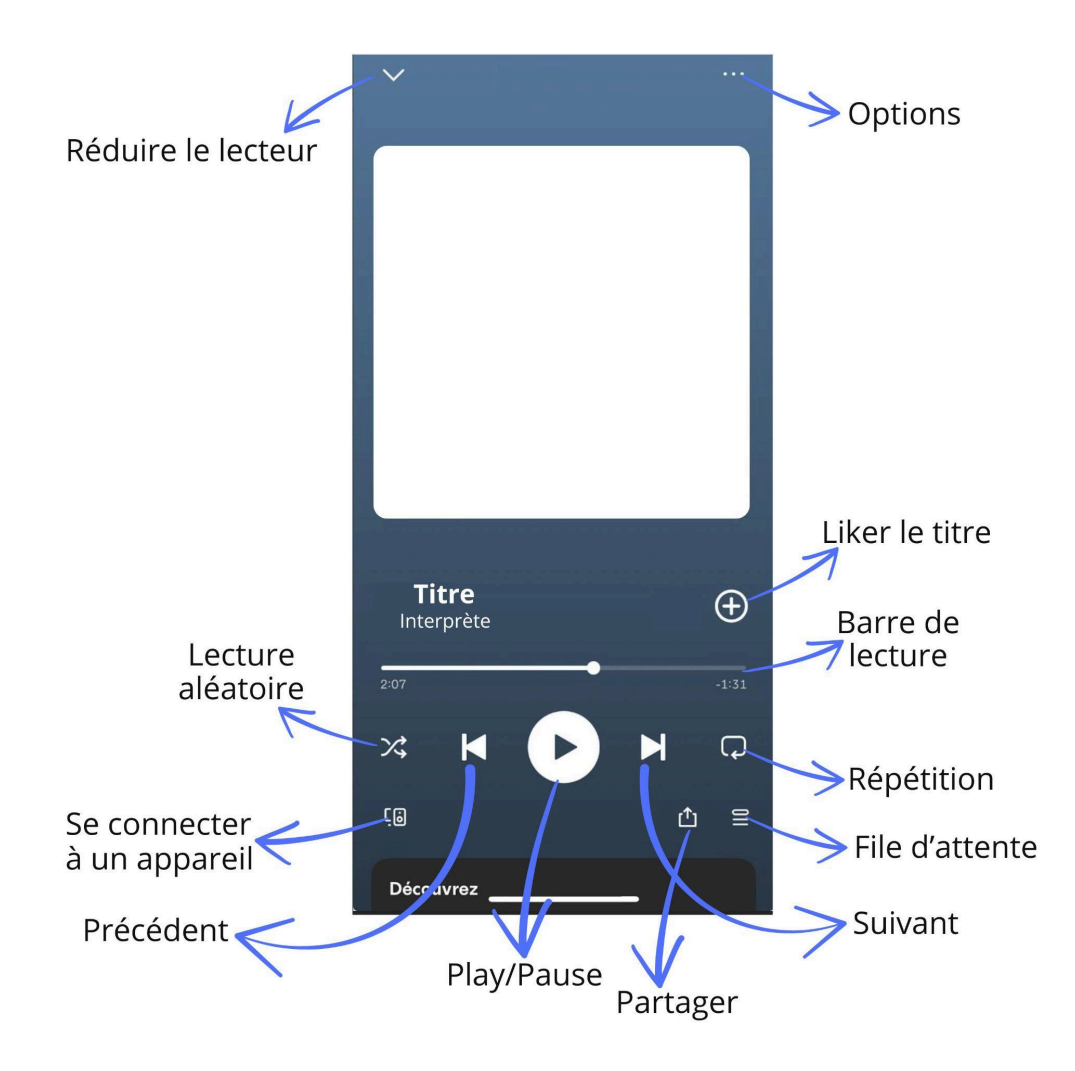

Sur la timeline, la partie blanche est ce qui a déjà été écouté, le point indiquant l'endroit précis où l'on est dans le morceau. Vous pouvez déplacer ce point pour vous déplacer dans le morceau.

Notez sur sur Android, l'icône Partager est celle-ci :

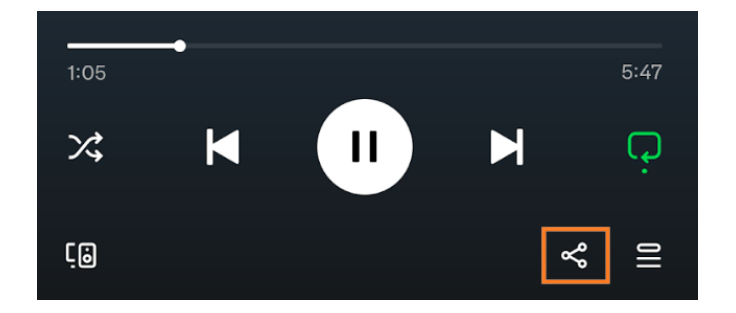

Lorsque vous êtes sur la page de lecture, balayez l'écran du haut vers le bas pour revenir à la page précédente.

L'option Répéter à 1 variante, si vous appuyez une seule fois sur l'icône, vous faites une lecture en boucle de l'album ou de la playlist, si vous appuyez une seconde fois vous répétez uniquement le morceau en boucle. L'icône change, il y a un 1 en plus.

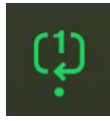

## La bibliothèque

Vous y trouverez les artistes que vous avez sélectionnés , vos playlists et vos podcasts. Vous pouvez les classer suivant différents critères. Pour cela, appuyez sur l'option de tri.

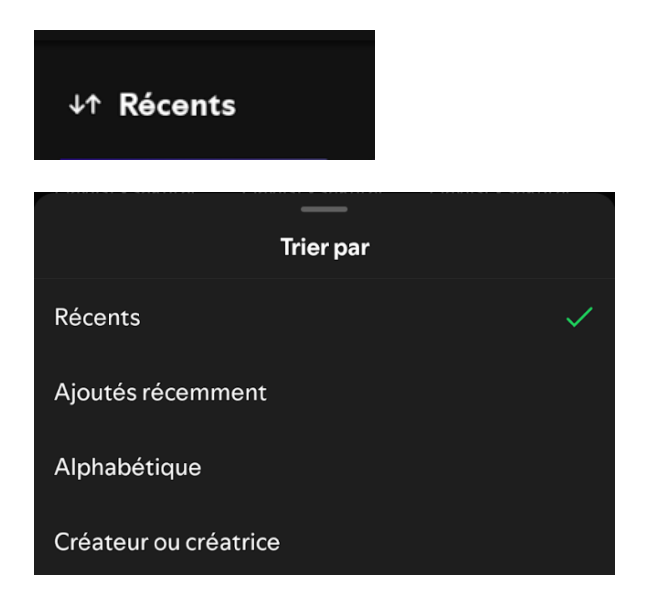

Vous pouvez également filtrer ce qui s'affiche dans votre bibliothèque en appuyant sur l'une des 4 catégories proposée en haut de l'écran.

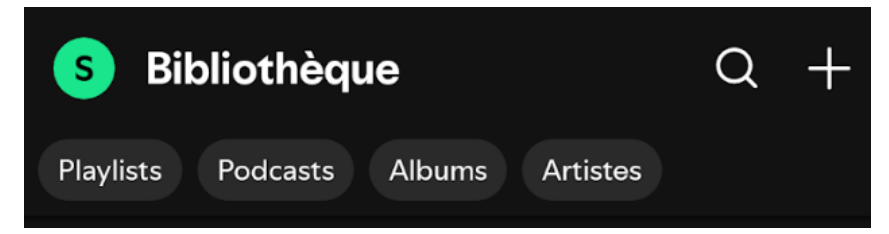

Appuyez sur le bouton + rond pour ajouter des artistes.

Appuyez sur le bouton + carré pour ajouter des podcasts.

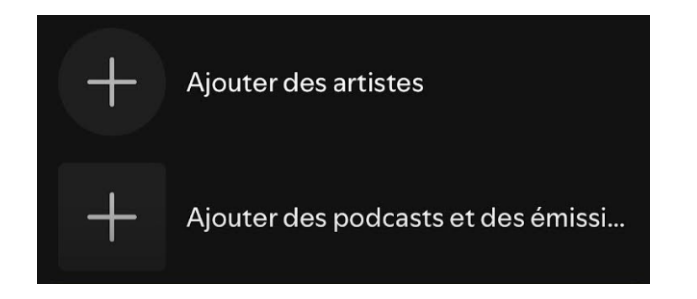

Votre bibliothèque possède son propre moteur de recherche. Vous pourrez ainsi faire des recherches uniquement dans votre bibliothèque et non pas dans tout le catalogue Spotify.

Vous pouvez bien sûr enlever des choses de votre bibliothèque. Appuyez quelques instants sur un album par exemple, puis sélectionnez **Supprimer de Bibliothèque**.

# Créer et gérer une playlist

Une playlist est une liste de lecture avec des titres qui ont été sélectionnés et organisés. Sur Spotify vous pouvez écouter des playlists existantes ou créer les vôtres. Vous pouvez en créer autant que vous le souhaitez et vous pouvez partager ces playlists.

Appuyez sur le + Créer dans le menu de Spotify (en bas de l'écran).

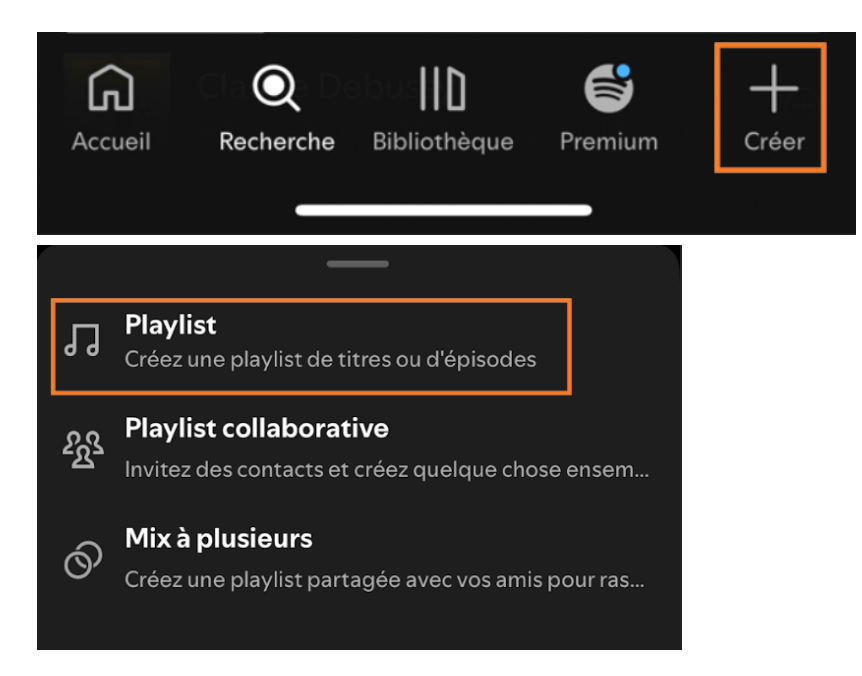

Donnez un nom à votre playlist.

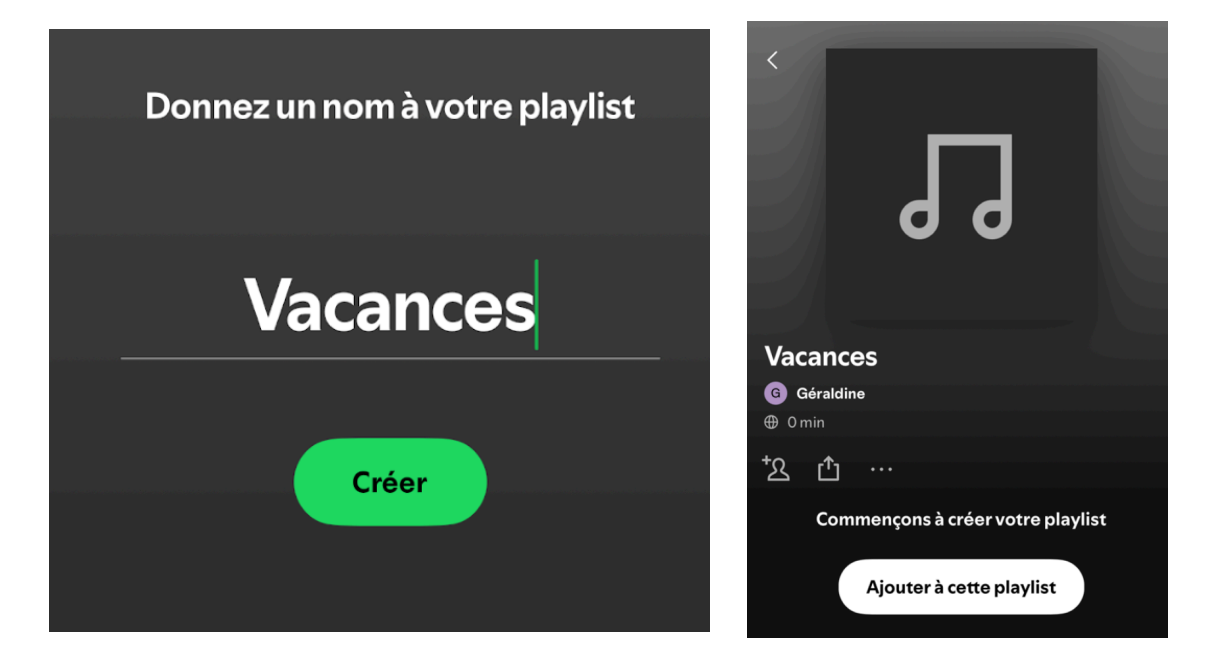

Pour ajouter des titres, vous avez plusieurs possibilités. Vous pouvez les ajouter directement depuis votre playlist. Pour cela, appuyez sur le bouton **Ajouter à cette playlist**, faites une recherche et appuyez sur le + pour ajouter le titre à votre playlist.

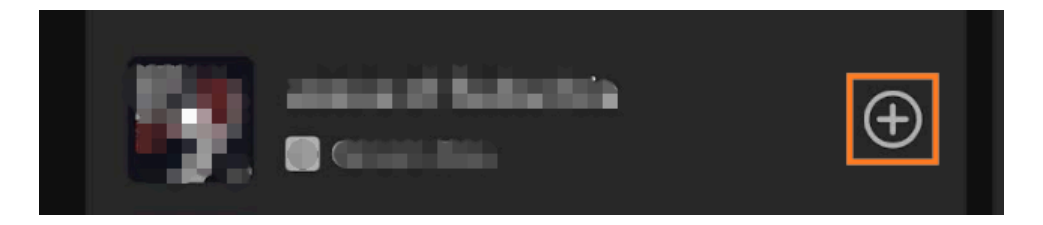

Une fois le titre ajouté, vous le retrouverez dans la playlist.

Vous pouvez également utiliser le champ de recherche de la page d'accueil et dès que vous écoutez un morceau et que vous souhaitez l'ajouter à votre playlist, cliquez sur les **3 petits points/+ Ajouter à la playlist/Votre playlist.** 

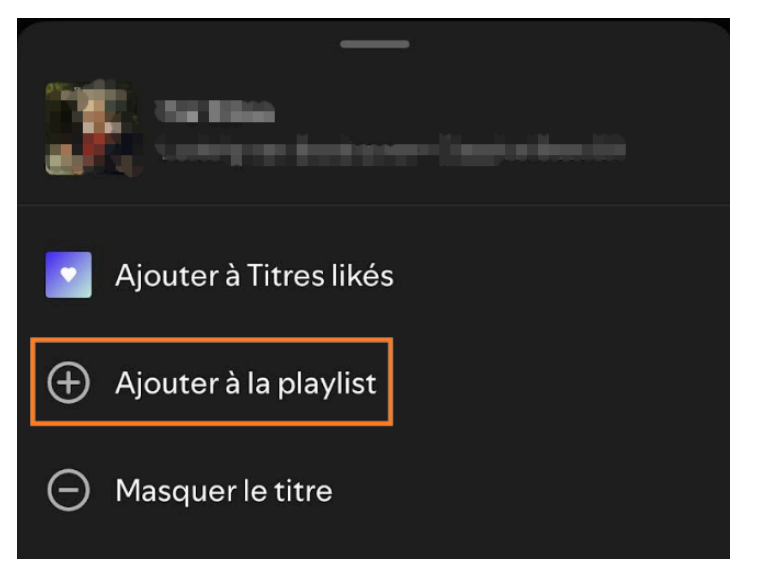

## **Titres likés**

Il y a une playlist particulière qui s'appelle Titres likés. Chaque fois que vous likerez un titre, il va s'ajouter à cette playlist.

#### **Comment faire ?**

Cliquez sur les 3 petits points du titre. Et cliquez sur Sauvegarder dans Titres likés.

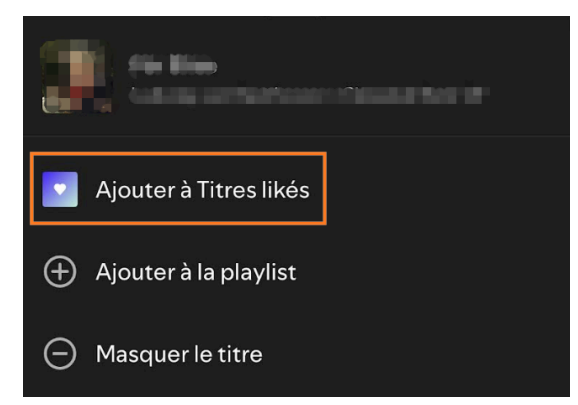

#### Où retrouver cette playlist ?

Vous la retrouverez dans votre bibliothèque. Dans le menu (en bas de l'écran), appuyez sur **Bibliothèque**.

#### Les autres options

Lorsque vous cliquez sur les 3 petits points vous trouverez toute une série d'options :

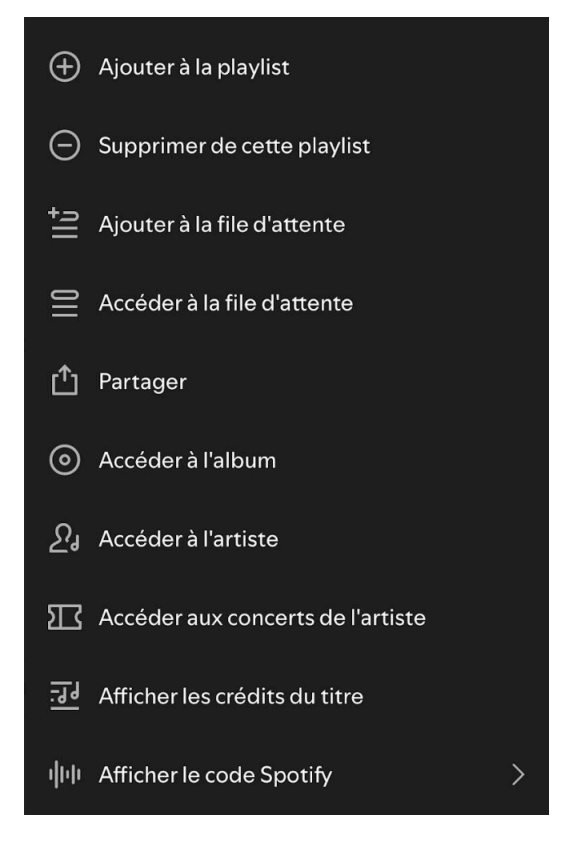

Ajouter à la file d'attente : cela permet d'ajouter le titre à la file d'attente, le titre sera donc ajouté à liste de diffusion en cours.

Accéder à la file d'attente.

Partager : vous pouvez copier le lien, ou partager le titre directement via une autre application.

Accéder à l'album.

Accéder à l'artiste : vous pouvez ainsi parcourir tous les autres titres et albums de cet artiste.

Accéder aux concerts de l'artiste.

Afficher les crédits :

Interprète → celui ou celle qui chante ou joue le morceau
Auteur(s) → ceux qui ont écrit les paroles
Compositeur(s) → ceux qui ont créé la musique
Maison de disque / label → qui a produit le morceau

Afficher le code Spotify : Spotify génère une image en forme de vagues noires sous la pochette. Ce code peut être scanné avec l'appareil photo depuis Spotify, par quelqu'un d'autre.

### Parcourir

Si vous n'avez pas d'idée précise de ce que vous voulez écouter, vous pouvez les suggestions de catégories placées en haut de l'interface.

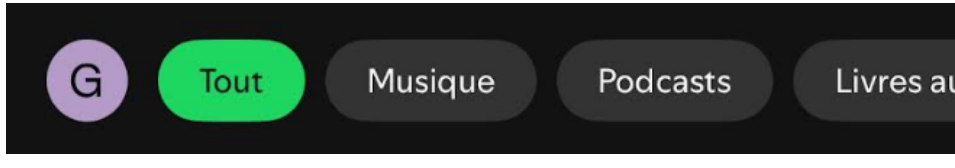

Cela permettra de parcourir les différentes catégories : musique, podcasts, livres audio, événements live, dernières sorties...

Cliquez pour ouvrir une catégorie.

Lors de vos recherches, cela peut aussi servir de filtre. Si vous tapez le nom d'un interprète et que vous souhaitez obtenir que les titres, appuyez sur **Titres**.

# Table des matières

Q

| Spotify en quelques mots    | 1  |
|-----------------------------|----|
| Se connecter                | 1  |
| L'interface                 | 2  |
| Rechercher                  | 3  |
| Les fiches                  | 4  |
| Écouter de la musique       | 4  |
| La bibliothèque             | 6  |
| Créer et gérer une playlist | 7  |
| Titres likés                | 8  |
| Les autres options          | 9  |
| Parcourir                   | 10 |

×